Example name Avandia

Effect sizePeto odds ratioAnalysis typeMultiple outcomes from same subjectsLevelAdvanced

Synopsis

Avandia a drug for treating diabetes, but these analyses focused on side-effects. The analysis uses data from 42 studies where patients were randomized to receive Avandia or Placebo. Each study reports data for two outcomes – (a) Myocardial infarction and (b) Death from Cardiovascular causes. The effect size is the Peto odds ratio.

We use this example to show

- How to enter data for multiple outcomes within a study
- How to perform the analysis for one outcome at a time

To open a CMA file > Download and Save file | Start CMA | Open file from within CMA

Download CMA file for computers that use a period to indicate decimals Download CMA file for computers that use a comma to indicate decimals

Download this PDF Download data in Excel Download trial of CMA

## Start the program

- Select the option [Start a blank spreadsheet]
- Click [Ok]

| 🕂 Comprehensive meta a               | nalysis - [Data] |                        |                     |                     |                            |                 |            |     |    |      |   |   |   |
|--------------------------------------|------------------|------------------------|---------------------|---------------------|----------------------------|-----------------|------------|-----|----|------|---|---|---|
| <u>File</u> Edit Format <u>V</u> iew | Insert Identify  | y <u>T</u> ools Comput | ational options Ana | ilyses <u>H</u> elp |                            |                 |            |     |    |      |   |   |   |
| Run analvses → % 🗅                   | 😂 🚟 🔲 🖉          | 3 X 🗈 🕰                | ፳ ▸_ ▸_ ▸들 .        |                     | $\downarrow \rightarrow +$ | / 🗌 灯 3         |            |     |    |      |   |   |   |
|                                      |                  |                        |                     | 100 100 1 1         | •                          |                 | 11 N       |     |    |      |   |   |   |
| A B                                  | C                | D E                    | F                   | G H                 |                            | J               | К          | L   | м  | N    | 0 | P | Q |
| 1                                    |                  |                        |                     | ( B. We             | elcome                     |                 |            |     |    | ×    |   |   |   |
| 2                                    |                  |                        |                     |                     |                            |                 |            |     |    |      |   |   |   |
| 3                                    |                  |                        |                     | - H                 |                            |                 |            |     |    |      | - |   |   |
| 4                                    |                  |                        |                     | w w                 | hat would you              | ike to do?      |            |     |    |      |   |   |   |
| 5                                    |                  |                        |                     |                     |                            |                 |            |     |    | - 11 |   |   |   |
| 7                                    |                  |                        |                     |                     |                            |                 |            |     |    |      |   |   |   |
| 8                                    |                  |                        |                     |                     | Bun the tutorial           |                 |            |     |    |      |   |   |   |
| 9                                    |                  |                        |                     | •                   | Start a blank spr          | eadsheet        |            |     |    |      |   |   |   |
| 10                                   |                  |                        |                     |                     | Start a new onre           | adebaat usina : | a templa e |     |    |      |   |   |   |
| 11                                   |                  |                        |                     |                     |                            |                 |            |     |    |      |   |   |   |
| 12                                   |                  |                        |                     |                     | Upen an existing           | hle             |            |     |    |      |   |   |   |
| 13                                   |                  |                        |                     |                     | Import data from           | another progra  | m          |     |    |      |   |   |   |
| 14                                   |                  |                        |                     | _                   |                            |                 |            |     |    |      | - |   |   |
| 16                                   |                  |                        |                     |                     |                            |                 |            |     |    |      |   |   |   |
| 17                                   |                  |                        |                     |                     |                            |                 |            |     |    |      |   |   |   |
| 18                                   |                  |                        |                     |                     |                            |                 |            |     |    |      |   |   |   |
| 19                                   |                  |                        |                     |                     |                            |                 |            |     |    |      |   |   |   |
| 20                                   |                  |                        |                     |                     |                            |                 |            |     |    |      |   |   |   |
| 21                                   |                  |                        |                     |                     |                            |                 |            |     |    |      |   |   |   |
| 22                                   |                  |                        |                     |                     |                            |                 |            |     |    |      |   |   |   |
| 23                                   |                  |                        |                     |                     |                            |                 |            |     |    |      |   |   |   |
| 24                                   |                  |                        |                     |                     |                            |                 |            |     |    |      |   |   |   |
| 26                                   |                  |                        |                     |                     |                            |                 |            |     |    |      |   |   |   |
| 27                                   |                  |                        |                     |                     |                            |                 |            |     |    |      |   |   |   |
| 28                                   |                  |                        |                     |                     |                            |                 |            |     |    |      |   |   |   |
| 29                                   |                  |                        |                     | ×                   | 5 Show this dialog         | when I start th | e program  |     |    |      |   |   |   |
| 30                                   |                  |                        |                     |                     |                            |                 | Cle        | ose | OK | 1    |   |   |   |
| 31                                   |                  |                        |                     |                     |                            |                 |            |     |    | ·    |   |   |   |
| 32                                   |                  |                        |                     |                     |                            |                 |            |     |    |      |   |   |   |
| 33                                   |                  |                        |                     | _                   |                            |                 |            |     |    |      |   |   |   |
| 34                                   |                  |                        |                     |                     |                            |                 |            |     |    |      |   |   |   |
| 35                                   |                  |                        |                     |                     |                            |                 |            |     |    |      |   |   |   |

# Click Insert > Column for > Study names

| 👬 Comprehensive meta a               | nalysis - [Data]                                                                           |                                                                                |                            |        |      |   |   |   |
|--------------------------------------|--------------------------------------------------------------------------------------------|--------------------------------------------------------------------------------|----------------------------|--------|------|---|---|---|
| <u>File Edit</u> Format <u>V</u> iew | Insert Identify <u>T</u> ools Comput                                                       | tational options Analyses <u>H</u> elp                                         | )                          |        |      |   |   |   |
| Run analyses 🔸 🏷 🗋                   | Column for 🔶 🕨                                                                             | Study names                                                                    | $\bullet \downarrow \to +$ | ∕ 🗌 ≜∔ | Z↓ 🔍 |   |   |   |
| A B                                  | Blank column                                                                               | Subgroups within study                                                         | н і                        | J      | к    | L | м | N |
| 1 2<br>3 4<br>5 6<br>7 8<br>9        | Copy of selected column     Blank row     Blank rows     Copy of selected row(s)     Study | Outcome names<br>Time point names<br>23 Effect size data<br>Moderator variable |                            |        |      |   |   |   |

#### The screen should look like this

| 🕂 Co         | mprehensive met                 | a analysis - [       | [Data]             |           |               |             |                 |                            |       |       |   |   |   |   |
|--------------|---------------------------------|----------------------|--------------------|-----------|---------------|-------------|-----------------|----------------------------|-------|-------|---|---|---|---|
| <u>F</u> ile | <u>E</u> dit Format <u>V</u> ie | ew <u>I</u> nsert Id | dentify <u>T</u> o | ols Compu | tational opti | ions Analys | es <u>H</u> elp |                            |       |       |   |   |   |   |
| Run a        | nalyses 🔸 🗞 [                   | <u>) 🛋 </u> 🕯 I      |                    | % 🖻 🛍     | ⁄2 ) )        | = *≣  #3    | 3 t‰ t≓ ▪       | $\downarrow \rightarrow -$ | ⊦ ✓ 🗆 | ≜↓ Z↓ |   |   |   |   |
|              | Study name                      | в                    | С                  | D         | E             | F           | G               | н                          | I     | J     | к | L | м | N |
| 2            |                                 |                      |                    |           |               |             |                 |                            |       |       |   |   |   |   |
| 3            |                                 |                      |                    |           |               |             |                 |                            |       |       |   |   |   |   |
| 5            |                                 |                      |                    |           |               |             |                 |                            |       |       |   |   |   |   |
| 7            |                                 |                      |                    |           |               |             |                 |                            |       |       |   |   |   |   |
| 9            |                                 |                      |                    |           |               |             |                 |                            |       |       |   |   |   |   |

#### Click Insert > Column for > Effect size data

| Comprehensive meta           | analysis - [Data]                     |                                            |                                                |           |         |   |   |   |   |  |
|------------------------------|---------------------------------------|--------------------------------------------|------------------------------------------------|-----------|---------|---|---|---|---|--|
| <u>File Edit Format Viev</u> | v Insert Identify <u>T</u> ools Compu | tational options Analyses <u>H</u> elp     | )                                              |           |         |   |   |   |   |  |
| Run analyses 🔸 🏷 🗋           | Column for 🕨                          | Study names                                | $\downarrow \downarrow \rightarrow \downarrow$ | ⊢ ✓ 🗆   : | 21 Z1 🤅 |   |   |   |   |  |
| Study name                   | Blank column                          | Subgroups within study<br>Comparison names | н                                              | I         | J       | к | L | м | N |  |
| 1 2 3                        | Blank row                             | Outcome names<br>Time point names          |                                                |           |         |   |   |   |   |  |
| 4 5                          | Copy of selected row(s)               | Effect size data<br>Moderator variable     |                                                |           |         |   |   |   |   |  |
| 7<br>8                       | '≡ Study                              |                                            |                                                |           |         |   |   |   |   |  |

The program displays this wizard

Select [Comparison of two groups...]

Select [Show all 100 formats] Click [Next]

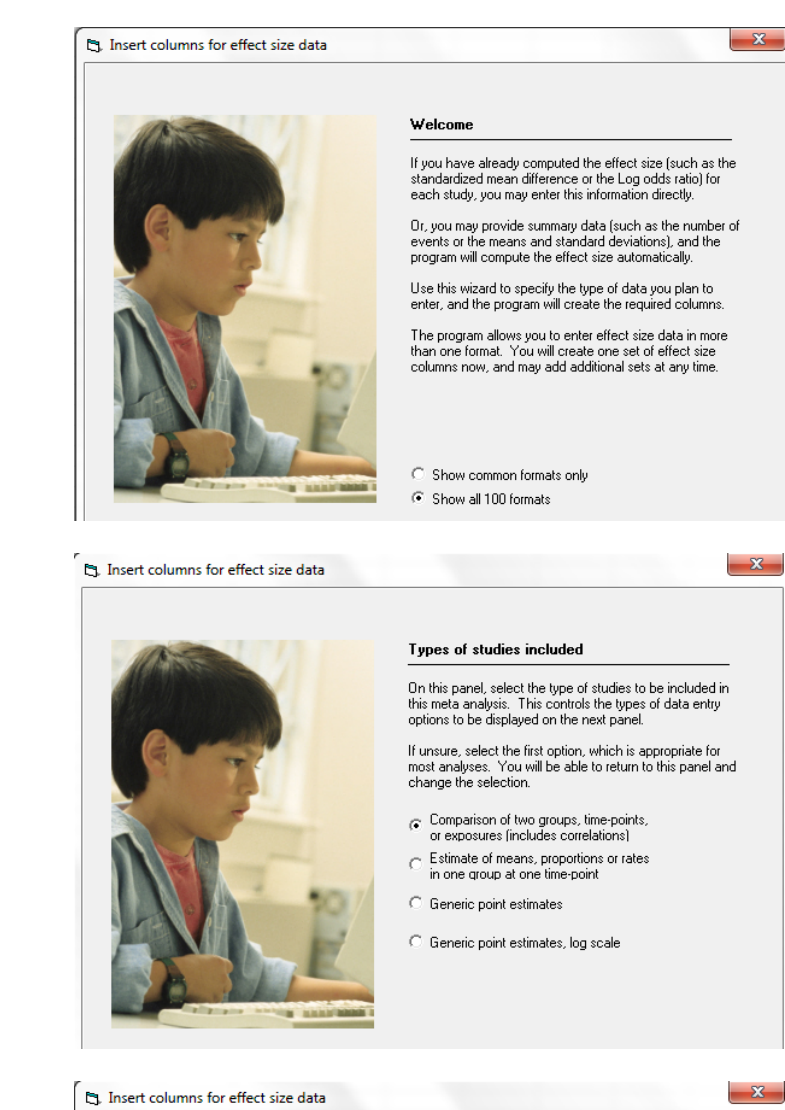

Drill down to

Click [Next]

Dichotomous (number of events) Unmatched groups, prospective ... Events and sample size in each group

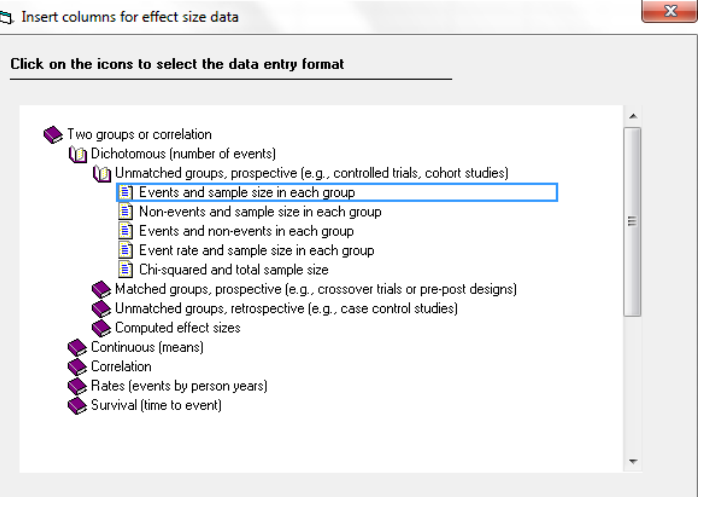

Avandia

The program displays this wizard

Enter the following labels into the wizard

- First group > Avandia
- Second group > Control
- Events > Event
- Non-events > Non-event

(If all rows had the same outcome we would use "Dead" or "MI" as the label for Events. However, the event will vary (Dead or MI depending on the row) so we use the generic "Event" as the label here.

Click [Ok] and the program will copy the names into the grid

| 🕂 Co         | omprehensive met                | a analysis -     | [Data]              |                  |                    |            |                    |            |                |                   |               |             |         |                |   |   |
|--------------|---------------------------------|------------------|---------------------|------------------|--------------------|------------|--------------------|------------|----------------|-------------------|---------------|-------------|---------|----------------|---|---|
| <u>F</u> ile | <u>E</u> dit Format <u>V</u> ie | w Insert         | Identify <u>T</u> o | ools Com         | putational         | options An | alyses             | Help       | p              |                   |               |             |         |                |   |   |
| Run a        | analyses → 🏷 [                  | ב 🗃 🔁            |                     | X 🖻 🖬            | 3 ⁄ 1              | - *=  *≣   | .00 +.0<br>+.0 .00 | 8 🕂        | ; <b>-</b> ↓ → | + 🗸 🗌             |               | Q           |         |                |   |   |
|              | Study name                      | Avandia<br>Event | Avandia<br>Total N  | Control<br>Event | Control<br>Total N | Odds ratio | Log o<br>rati      | odds<br>io | Std Err        | Variance          | J             | к           | L       | м              | N | O |
| 1            |                                 |                  |                     |                  |                    |            |                    |            |                |                   |               |             |         |                |   |   |
| 2            |                                 |                  |                     |                  |                    |            |                    |            |                |                   |               |             |         |                |   |   |
| 3            |                                 |                  |                     |                  |                    |            |                    |            |                |                   |               |             |         |                |   |   |
| 4            |                                 |                  |                     |                  |                    |            |                    |            |                |                   |               |             |         |                |   |   |
| 5            |                                 |                  |                     |                  |                    |            |                    |            |                |                   |               |             |         |                |   |   |
| 5            |                                 |                  |                     |                  |                    |            |                    |            |                |                   |               |             |         |                |   |   |
| - /          |                                 |                  |                     |                  |                    |            |                    | _          |                |                   |               |             |         |                |   |   |
| 9            |                                 |                  |                     |                  |                    |            |                    | 6          | Group nam      | es                |               |             | _       | , <b>Ο - Σ</b> |   |   |
| 10           |                                 |                  |                     |                  |                    |            |                    |            |                |                   |               |             |         |                |   |   |
| 11           |                                 |                  |                     |                  |                    |            |                    |            | Group nar      | nes for coho      | ort or prosp  | ective tud  | lies    |                |   |   |
| 12           |                                 |                  |                     |                  |                    |            |                    |            |                |                   |               |             |         |                |   |   |
| 13           |                                 |                  |                     |                  |                    |            |                    |            | Name for fire  | st group (e.g., ' | Treated)      |             | Avandia |                |   |   |
| 14           |                                 |                  |                     |                  |                    |            |                    |            | Name for se    | cond group (e.    | .g., Control) |             | Control |                |   |   |
| 15           |                                 |                  |                     |                  |                    |            |                    |            |                |                   |               |             | ,       |                |   |   |
| 16           |                                 |                  |                     |                  |                    |            |                    |            |                |                   |               |             |         |                |   |   |
| 17           |                                 |                  |                     |                  |                    |            |                    |            | Binary out     | come in coh       | nort or pros  | pective stu | udies   |                |   |   |
| 18           |                                 |                  |                     |                  |                    |            |                    |            | N              |                   | D             |             | Fuont   |                |   |   |
| 19           |                                 |                  |                     |                  |                    |            |                    |            | Name for ev    | ents (e.g., Dei   | auj           |             | Event   |                |   |   |
| 20           |                                 |                  |                     |                  |                    |            |                    |            | Name for no    | n-events (e.g.    | , Alive)      |             | Non-Eve | ent            |   |   |
| 21           |                                 |                  |                     |                  |                    |            |                    |            |                |                   |               |             |         |                |   |   |
| 22           |                                 |                  |                     |                  |                    |            |                    |            |                |                   |               | [           |         | -              |   |   |
| 23           |                                 |                  |                     |                  |                    |            |                    |            |                |                   | Cancel        | . App       | olyj    | Uk             |   |   |
| 24           |                                 |                  |                     |                  |                    |            |                    |            |                |                   |               |             |         |                |   |   |
| 26           |                                 |                  |                     |                  |                    |            |                    | -          |                |                   |               |             | _       |                |   |   |
| 27           |                                 |                  |                     |                  |                    |            |                    |            |                |                   |               |             |         |                |   |   |
| 28           |                                 |                  |                     |                  |                    |            |                    |            |                |                   |               |             |         |                |   |   |

All studies will include data for two or more outcomes. These outcomes are based on THE SAME subjects.

The possible outcomes are MI and Death. We will be using multiple rows for each study, and need a column that will identify the outcome for each row.

| 🕂 Comprehensive meta analys                               | iis - [Data]                                                |                                            |                                     | Sec. 1   |                       |          |   |   |   |   |
|-----------------------------------------------------------|-------------------------------------------------------------|--------------------------------------------|-------------------------------------|----------|-----------------------|----------|---|---|---|---|
| <u>File</u> <u>E</u> dit Format <u>V</u> iew <u>I</u> nse | ert Identify <u>T</u> ools Comput                           | ational options Analyses <u>H</u> elp      |                                     |          |                       |          |   |   |   |   |
| Run analyses → 🏷 🗋 📶                                      | Column for 🕨 🕨                                              | Study names                                | $\downarrow \downarrow \rightarrow$ | + 🗸 🗌    | <b>≜</b> ↓ <b>Z</b> ↓ | <b>Q</b> |   |   |   |   |
| Study name                                                | Blank column<br>Copy of selected column                     | Subgroups within study<br>Comparison names | Std Err                             | Variance | J                     | к        | L | м | N | 0 |
| 1<br>2<br>3<br>4<br>5<br>6<br>7<br>8<br>9                 | Blank row<br>Blank rows<br>Copy of selected row(s)<br>Study | Outcome names<br>Time point names          |                                     |          |                       |          |   |   |   |   |

Click Insert > Column for > Outcome names

#### The screen should look like this

| 🕂 Co         | mprehensive me                                                                                    | ta analysis - [Data]        |                   |            |            |          |              |                 |       |                                                                                                    |     |  |  |  |  |
|--------------|---------------------------------------------------------------------------------------------------|-----------------------------|-------------------|------------|------------|----------|--------------|-----------------|-------|----------------------------------------------------------------------------------------------------|-----|--|--|--|--|
| <u>F</u> ile | <u>E</u> dit Format <u>V</u>                                                                      | iew <u>I</u> nsert Identify | y <u>T</u> ools C | omputation | al options | Analyses | <u>H</u> elp |                 |       |                                                                                                    |     |  |  |  |  |
| Run a        | analyses → &                                                                                      | D 🛋 🖼 🔲 🖉                   | ₹ <u></u>         | n 🛍 🚈      | · _ · _ ·  | ≣ :% ta  | 8 🕂 👻 🖡      | $\rightarrow +$ | / 🗌 🔳 | $\equiv \begin{vmatrix} \mathbf{A} \mathbf{I} & \mathbf{Z} \\ \mathbf{Z} \mathbf{I} & \mathbf{A} \end{vmatrix}$ | U 🔍 |  |  |  |  |
|              | Study name Outcome Arandia Avandia Control Control Odds ratio Log odds Std Err Variance K L M N O |                             |                   |            |            |          |              |                 |       |                                                                                                    |     |  |  |  |  |
| 1            |                                                                                                   |                             |                   |            |            |          |              |                 |       |                                                                                                    |     |  |  |  |  |
| 2            |                                                                                                   |                             |                   |            |            |          |              |                 |       |                                                                                                    |     |  |  |  |  |
| 3            |                                                                                                   |                             |                   |            |            |          |              |                 |       |                                                                                                    |     |  |  |  |  |
| 4            |                                                                                                   |                             |                   |            |            |          |              |                 |       |                                                                                                    |     |  |  |  |  |
| 6            |                                                                                                   |                             |                   |            |            |          |              |                 |       |                                                                                                    |     |  |  |  |  |
| 7            |                                                                                                   |                             |                   |            |            |          |              |                 |       |                                                                                                    |     |  |  |  |  |
| 0            |                                                                                                   |                             |                   |            |            |          |              |                 |       |                                                                                                    |     |  |  |  |  |

Rather than enter the data directly into CMA we will copy the data from Excel

- Switch to Excel and open the file "Avandia"
- Highlight all rows and columns as shown, and press CTRL-C to copy to clipboard

### 💹 🖯 5° 0° =

HOME

INSERT PAGE LAYOUT FORMULAS

DATA

REVIEW

VIEW

ACROBAT

Avandia.xlsx - Excel

| A  | L • ÷ ×        | $\checkmark f_x$ | Study          |           |             |        |         |   |
|----|----------------|------------------|----------------|-----------|-------------|--------|---------|---|
|    | Α              | В                | С              | D         | E           | F      | G       | Н |
| 1  | Study          | Outcome          | Avandia Events | Avandia N | CTRL Events | CTRL N |         |   |
| 2  | 49653/011      | MI               | 2              | 357       | 0           | 176    | 1-Small |   |
| 3  | 49653/020      | MI               | 2              | 391       | 1           | 207    | 1-Small |   |
| 4  | 49653/024      | MI               | 1              | 774       | 1           | 185    | 1-Small |   |
| 5  | 49653/093      | MI               | 0              | 213       | 1           | 109    | 1-Small |   |
| 6  | 49653/094      | MI               | 1              | 232       | 0           | 116    | 1-Small |   |
| 7  | 100684         | MI               | 0              | 43        | 1           | 47     | 1-Small |   |
| 8  | 49653/143      | MI               | 1              | 121       | 0           | 124    | 1-Small |   |
| 9  | 49653/211      | MI               | 5              | 110       | 2           | 114    | 1-Small |   |
| 10 | 49653/284      | MI               | 1              | 382       | 0           | 384    | 1-Small |   |
| 11 | 712753/008     | MI               | 1              | 284       | 0           | 135    | 1-Small |   |
| 12 | AVM100264      | MI               | 0              | 294       | 1           | 302    | 1-Small |   |
| 13 | BRL 49653C/185 | MI               | 2              | 563       | 0           | 142    | 1-Small |   |
| 14 | BRL 49653/334  | MI               | 2              | 278       | 1           | 279    | 1-Small |   |
| 15 | BRL 49653/347  | MI               | 2              | 418       | 0           | 212    | 1-Small |   |
| 16 | 49653/015      | MI               | 2              | 395       | 1           | 198    | 1-Small |   |
| 17 | 49653/079      | MI               | 1              | 203       | 1           | 106    | 1-Small |   |
| 18 | 49653/080      | MI               | 1              | 104       | 2           | 99     | 1-Small |   |
| 19 | 49653/082      | MI               | 2              | 212       | 0           | 107    | 1-Small |   |
| 20 | 49653/085      | MI               | 3              | 138       | 1           | 139    | 1-Small |   |
| 21 | 49653/095      | MI               | 0              | 196       | 0           | 96     | 1-Small |   |
| 22 | 49653/097      | MI               | 0              | 122       | 1           | 120    | 1-Small |   |
| 23 | 49653/125      | MI               | 0              | 175       | 1           | 173    | 1-Small |   |
| 24 | 49653/127      | MI               | 1              | 56        | 0           | 58     | 1-Small |   |
| 25 | 49653/128      | MI               | 1              | 39        | 0           | 38     | 1-Small |   |
| 26 | 49653/134      | MI               | 0              | 561       | 2           | 276    | 1-Small |   |
| 27 | 49653/135      | MI               | 2              | 116       | 3           | 111    | 1-Small |   |
| 28 | 49653/136      | MI               | 1              | 148       | 0           | 143    | 1-Small |   |
| 29 | 49653/145      | MI               | 1              | 231       | 0           | 242    | 1-Small |   |
| 30 | 49653/147      | MI               | 1              | 89        | 0           | 88     | 1-Small |   |
| 31 | 49653/162      | MI               | 1              | 168       | 0           | 172    | 1-Small |   |
| 32 | 49653/234      | MI               | 0              | 116       | 0           | 61     | 1-Small |   |
| 33 | 49653/330      | MI               | 1              | 1172      | 0           | 377    | 1-Small |   |
| 34 | 49653/331      | MI               | 0              | 706       | 0           | 325    | 1-Small |   |
| 35 | 49653/137      | MI               | 1              | 204       | 2           | 185    | 1-Small |   |
| 36 | SB-712753/002  | MI               | 1              | 288       | 0           | 280    | 1-Small |   |
| 37 | SB-712753/003  | MI               | 1              | 254       | 0           | 272    | 1-Small |   |
| 38 | SB-712753/007  | MI               | 1              | 314       | 0           | 154    | 1-Small |   |
| 39 | SB-712753/009  | MI               | 0              | 162       | 0           | 160    | 1-Small |   |
| 40 | 49653/132      | MI               | 1              | 442       | 0           | 112    | 1-Small |   |
| 41 | AVA100193      | MI               | 1              | 394       | 0           | 124    | 1-Small |   |
| 42 | DREAM          | MI               | 15             | 2635      | 9           | 2634   | 3-DREAM |   |

MI

Dead

Dead

Dead

Dead

Dead

Dead

Dead

43 ADOPT

44 49653/011

45 49653/020

46 49653/024

48 49653/094

50 49653/143

49 100684

49653/093

47

27

1

0

0

0

1

0

0

1456

357

391

774

213

232

43

121

2895 2-ADOPT

176 1-Small

207 1-Small

185 1-Small

109 1-Small

116 1-Small

47 1-Small

124 1-Small

41

0

0

0

0

0

0

0

| 51 | 49653/211      | Dead | 3  | 110  | 2  | 114  | 1-Small |  |
|----|----------------|------|----|------|----|------|---------|--|
| 52 | 49653/284      | Dead | 0  | 382  | 0  | 384  | 1-Small |  |
| 53 | 712753/008     | Dead | 0  | 284  | 0  | 135  | 1-Small |  |
| 54 | AVM100264      | Dead | 2  | 294  | 1  | 302  | 1-Small |  |
| 55 | BRL 49653C/185 | Dead | 0  | 563  | 0  | 142  | 1-Small |  |
| 56 | BRL 49653/334  | Dead | 0  | 278  | 1  | 279  | 1-Small |  |
| 57 | BRL 49653/347  | Dead | 0  | 418  | 0  | 212  | 1-Small |  |
| 58 | 49653/015      | Dead | 2  | 395  | 0  | 198  | 1-Small |  |
| 59 | 49653/079      | Dead | 1  | 203  | 1  | 106  | 1-Small |  |
| 60 | 49653/080      | Dead | 0  | 104  | 0  | 99   | 1-Small |  |
| 61 | 49653/082      | Dead | 1  | 212  | 0  | 107  | 1-Small |  |
| 62 | 49653/085      | Dead | 1  | 138  | 0  | 139  | 1-Small |  |
| 63 | 49653/095      | Dead | 1  | 196  | 0  | 96   | 1-Small |  |
| 64 | 49653/097      | Dead | 0  | 122  | 0  | 120  | 1-Small |  |
| 65 | 49653/125      | Dead | 0  | 175  | 0  | 173  | 1-Small |  |
| 66 | 49653/127      | Dead | 0  | 56   | 0  | 58   | 1-Small |  |
| 67 | 49653/128      | Dead | 0  | 39   | 0  | 38   | 1-Small |  |
| 68 | 49653/134      | Dead | 1  | 561  | 0  | 276  | 1-Small |  |
| 69 | 49653/135      | Dead | 2  | 116  | 1  | 111  | 1-Small |  |
| 70 | 49653/136      | Dead | 2  | 148  | 0  | 143  | 1-Small |  |
| 71 | 49653/145      | Dead | 1  | 231  | 0  | 242  | 1-Small |  |
| 72 | 49653/147      | Dead | 0  | 89   | 0  | 88   | 1-Small |  |
| 73 | 49653/162      | Dead | 1  | 168  | 0  | 172  | 1-Small |  |
| 74 | 49653/234      | Dead | 0  | 116  | 0  | 61   | 1-Small |  |
| 75 | 49653/330      | Dead | 1  | 1172 | 0  | 377  | 1-Small |  |
| 76 | 49653/331      | Dead | 1  | 706  | 0  | 325  | 1-Small |  |
| 77 | 49653/137      | Dead | 0  | 204  | 1  | 185  | 1-Small |  |
| 78 | SB-712753/002  | Dead | 1  | 288  | 0  | 280  | 1-Small |  |
| 79 | SB-712753/003  | Dead | 0  | 254  | 0  | 272  | 1-Small |  |
| 80 | SB-712753/007  | Dead | 0  | 314  | 0  | 154  | 1-Small |  |
| 81 | SB-712753/009  | Dead | 0  | 162  | 0  | 160  | 1-Small |  |
| 82 | 49653/132      | Dead | 1  | 442  | 0  | 112  | 1-Small |  |
| 83 | AVA100193      | Dead | 1  | 394  | 0  | 124  | 1-Small |  |
| 84 | DREAM          | Dead | 12 | 2635 | 10 | 2634 | 3-DREAM |  |
| 85 | ADOPT          | Dead | 2  | 1456 | 5  | 2895 | 2-ADOPT |  |

- Switch to CMA
- Click in cell Study-name 1
- Press [CTRL-V] to paste the data

Click here

• The screen should look like this

#### 📑 Comprehensive meta analysis - [Data]

| <u>F</u> ile | Edit Format    | iew Insert Identify | <u>Iools</u>     | omputation         | al options       | Analyses           | <u>H</u> elp |                            |         |          |     |   |   |   |   |
|--------------|----------------|---------------------|------------------|--------------------|------------------|--------------------|--------------|----------------------------|---------|----------|-----|---|---|---|---|
| Run          | analyses 🔸 🗞   | 🗅 🚅 🚟 🛃 🤞           | 3 X 🗈            | n 🛍 🚈              | ·_•=  ۱          | ≣ #8 ‰             | 8 🕂 👻 🗍      | $\rightarrow + \checkmark$ |         | ≡ ≜∔ ≩   | , 🔍 |   |   |   |   |
|              | Study name     | Outcome             | Avandia<br>Event | Avandia<br>Total N | Control<br>Event | Control<br>Total N | Odds ratio   | Log odds<br>ratio          | Std Err | Variance | к   | L | м | N | 0 |
| 1            | Study 🧹        | Outcome             | Avandia          | Avandia N          | CTRL             | CTRL N             |              |                            |         |          |     |   |   |   |   |
| 2            | 49653/011      | ML                  | 2                | 357                | 0                | 176                | 2.482        | 0.909                      | 1.552   | 2.408    |     |   |   |   |   |
| 3            | 49653/020      | MI                  | 2                | 2 391              | 1                | 207                | 1.059        | 0.057                      | 1.228   | 1.507    |     |   |   |   |   |
| 4            | 49653/024      | MI                  | 1                | 774                | 1                | 185                | 0.238        | -1.435                     | 1.417   | 2.007    |     |   |   |   |   |
| 5            | 49653/093      | ML                  | 0                | 213                | 1                | 109                | 0.169        | -1.775                     | 1.637   | 2.681    |     |   |   |   |   |
| 6            | 49653/094      | MI                  | 1                | 232                | 0                | 116                | 1.510        | 0.412                      | 1.637   | 2.680    |     |   |   |   |   |
| 7            | 100684         | ML                  | 0                | 43                 | 1                | 47                 | 0.356        | -1.032                     | 1.647   | 2.711    |     |   |   |   |   |
| 8            | 49653/143      | ML                  | 1                | 121                | 0                | 124                | 3.100        | 1.131                      | 1.638   | 2.683    |     |   |   |   |   |
| 9            | 49653/211      | MI                  | 5                | 5 110              | 2                | 114                | 2.667        | 0.981                      | 0.848   | 0.718    |     |   |   |   |   |
| 10           | 49653/284      | ML                  | 1                | 382                | 0                | 384                | 3.024        | 1.106                      | 1.635   | 2.672    |     |   |   |   |   |
| 11           | 712753/008     | MI                  | 1                | 284                | 0                | 135                | 1.434        | 0.360                      | 1.636   | 2.678    |     |   |   |   |   |
| 12           | AVM100264      | ML                  | 0                | 294                | 1                | 302                | 0.341        | -1.075                     | 1.635   | 2.673    |     |   |   |   |   |
| 13           | BRL 49653C/185 | ML                  | 2                | 563                | 0                | 142                | 1.269        | 0.238                      | 1.552   | 2.409    |     |   |   |   |   |
| 14           | BRL 49653/334  | MI                  | 2                | 278                | 1                | 279                | 2.014        | 0.700                      | 1.228   | 1.507    |     |   |   |   |   |
| 15           | BRL 49653/347  | ML                  | 2                | 418                | 0                | 212                | 2.551        | 0.936                      | 1.551   | 2.407    |     |   |   |   |   |
| 16           | 49653/015      | MI                  | 2                | 395                | 1                | 198                | 1.003        | 0.003                      | 1.228   | 1.508    |     |   |   |   |   |
| 17           | 49653/079      | ML                  | 1                | 203                | 1                | 106                | 0.520        | -0.654                     | 1.419   | 2.014    |     |   |   |   |   |
| 18           | 49653/080      | MI                  | 1                | 104                | 2                | 99                 | 0.471        | -0.753                     | 1.233   | 1.520    |     |   |   |   |   |
| 19           | 49653/082      | MI                  | 2                | 212                | 0                | 107                | 2.553        | 0.937                      | 1.554   | 2.414    |     |   |   |   |   |
| 20           | 49653/085      | ML                  | 3                | 138                | 1                | 139                | 3.067        | 1.121                      | 1.161   | 1.348    |     |   |   |   |   |
| 21           | 49653/095      | ML                  | 0                | 196                | 0                | 96                 |              |                            |         |          |     |   |   |   |   |
| 22           | 49653/097      | ML                  | 0                | 122                | 1                | 120                | 0.325        | -1.123                     | 1.638   | 2.683    |     |   |   |   |   |
| 23           | 49653/125      | ML                  | 0                | 175                | 1                | 173                | 0.328        | -1.116                     | 1.637   | 2.678    |     |   |   |   |   |
| 24           | 49653/127      | MI                  | 1                | 56                 | 0                | 58                 | 3.162        | 1.151                      | 1.644   | 2.702    |     |   |   |   |   |
| 25           | 49653/128      | ML                  | 1                | 39                 | 0                | 38                 | 3.000        | 1.099                      | 1.649   | 2.719    |     |   |   |   |   |
| 26           | 49653/134      | ML                  | 0                | 561                | 2                | 276                | 0.098        | -2.325                     | 1.551   | 2.405    |     |   |   |   |   |
| 27           | 49653/135      | MI                  | 2                | 2 116              | 3                | 111                | 0.632        | -0.460                     | 0.923   | 0.851    |     |   |   |   |   |
| 28           | 49653/136      | MI                  | 1                | 148                | 0                | 143                | 2.919        | 1.071                      | 1.637   | 2.680    |     |   |   |   |   |
| 29           | 49653/145      | ML                  | 1                | 231                | 0                | 242                | 3.156        | 1.149                      | 1.636   | 2.675    |     |   |   |   |   |
| 30           | 49653/147      | MI                  | 1                | 89                 | 0                | 88                 | 3.000        | 1.099                      | 1.640   | 2.689    |     |   |   |   |   |
| 31           | 49653/162      | ML                  | 1                | 168                | 0                | 172                | 3.090        | 1.128                      | 1.637   | 2.678    |     |   |   |   |   |
| 32           | 49653/234      | ML                  | 0                | 116                | 0                | 61                 |              |                            |         |          |     |   |   |   |   |
| 33           | 49653/330      | М                   | 1                | 1172               | 0                | 377                | 0.967        | -0.034                     | 1.634   | 2.670    |     |   |   |   |   |

- Click anywhere in Row 1
- Select Edit > Delete row, and confirm

| <del>,</del> | om         | prehensive meta ana                                                                                                    | alysis - [Da | ata]  |                  |           |            | -        |              | and a state | -     |       |  |  | The second second |  |  |
|--------------|------------|----------------------------------------------------------------------------------------------------|--------------|-------|------------------|-----------|------------|----------|--------------|-------------|-------|-------|--|--|-------------------|--|--|
| <u>F</u> ile | Ec         | lit Format <u>V</u> iew <u>I</u>                                                                                                    | nsert Ide    | ntify | <u>T</u> ools Co | mputation | al options | Analyses | <u>H</u> elp |             |       |       |  |  |                   |  |  |
| Rur          | <b>,</b> % | $\begin{array}{c c c c c c c c c c c c c c c c c c c $                                                                                                    |              |       |                  |           |            |          |              |             |       |       |  |  |                   |  |  |
|              | ľ "        | Restore data       Avandia       Avandia       Control       Control       Total N       Odds ratio       Log odds       Std Err       Variance       K       L       M       N       O         Image: Column properties       Avandia       Avandia       Control       Total N       Control       Total N       Odds ratio       Std Err       Variance       K       L       M       N       O         Image: Copy selection       Ctrl+C       2       357       0       176       2.482       0.909       1.552       2.408       Image: Copy of the table       Image: Copy of table       Image: Copy of ta |              |       |                  |           |            |          |              |             |       |       |  |  |                   |  |  |
| 1            |            | Column properties         Event         Lotar N         Event         Iotar N         Event         Iotar N         Faile         Faile         Fail                                                                                                    |              |       |                  |           |            |          |              |             |       |       |  |  |                   |  |  |
| 2            |            | Avandia       Avandia       CTRL       CTRL                                                                                                    |              |       |                  |           |            |          |              |             |       |       |  |  |                   |  |  |
| 3            |            | Image: Copy selection         Ctrl+C         2         357         0         176         2.482         0.009         1.552         2.408           Image: Copy with header         2         391         1         207         1.059         0.057         1.228         1.507           Image: Copy entire grid         1         774         1         185         0.238         -1.435         1.417         2.007           Image: Copy entire grid         0         213         1         109         0.0169         -1.775         1.637         2.680           Image: Copy entire grid         1         232         0         116         1.510         0.412         1.637         2.680                                                                                                    |              |       |                  |           |            |          |              |             |       |       |  |  |                   |  |  |
| 4            |            | Copy entire grid                                                                                                    |              |       | 1                | 774       | 1          | 185      | 0.238        | -1.435      | 1.417 | 2.007 |  |  |                   |  |  |
| 5            | i 👝        | L Durin                                                                                                    | <u></u>      |       | 0                | 213       | 1          | 109      | 0.169        | -1.775      | 1.637 | 2.681 |  |  |                   |  |  |
| 6            | j 🖳        | <u>P</u> aste                                                                                                    | Ctrl+v       |       | 1                | 232       | 0          | 116      | 1.510        | 0.412       | 1.637 | 2.680 |  |  |                   |  |  |
| 7            | ' X        | Cut                                                                                                    | Ctrl+X       |       | 0                | 43        | 1          | 47       | 0.356        | -1.032      | 1.647 | 2.711 |  |  |                   |  |  |
| 8            |            | _<br>Delete                                                                                                    | Del          |       | 1                | 121       | 0          | 124      | 3.100        | 1.131       | 1.638 | 2.683 |  |  |                   |  |  |
| 9            |            | Delete                                                                                                    | Der          |       | 5                | 110       | 2          | 114      | 2.667        | 0.981       | 0.848 | 0.718 |  |  |                   |  |  |
| 10           |            | Delete row                                                                                                    |              |       | 1                | 382       | 0          | 384      | 3.024        | 1.106       | 1.635 | 2.672 |  |  |                   |  |  |
| 11           |            | Delete study                                                                                                    |              |       | 1                | 284       | 0          | 135      | 1.434        | 0.360       | 1.636 | 2.678 |  |  |                   |  |  |
| 12           | 2          | Delete column                                                                                                    |              |       | 0                | 294       | 1          | 302      | 0.341        | -1.075      | 1.635 | 2.673 |  |  |                   |  |  |
| 13           | - 1        |                                                                                                    |              |       | 2                | 563       | 0          | 142      | 1.269        | 0.238       | 1.552 | 2.409 |  |  |                   |  |  |
| 14           | Ļ          | Edit group names                                                                                                    |              |       | 2                | 278       | 1          | 279      | 2.014        | 0.700       | 1.228 | 1.507 |  |  |                   |  |  |
| 15           | BR         | L 49653/347 MI                                                                                                    |              |       | 2                | 418       | 0          | 212      | 2.551        | 0.936       | 1.551 | 2.407 |  |  |                   |  |  |
| 16           | 19         | 53/015 MI                                                                                                    |              |       | 2                | 295       | 1          | 199      | 1 003        | 0.003       | 1 229 | 1 509 |  |  |                   |  |  |

#### The screen should look like this

| <b>∔</b> C | omprehensive me                | ta analysis - [Data] |                  |                    |                  |                    |              |                            |         |          |   |   |   |   |   |
|------------|--------------------------------|----------------------|------------------|--------------------|------------------|--------------------|--------------|----------------------------|---------|----------|---|---|---|---|---|
| Eile       | <u>E</u> dit Format <u>V</u> i | ew Insert Identify   | <u>T</u> ools Co | mputationa         | al options       | Analyses           | <u>H</u> elp |                            |         |          |   |   |   |   |   |
| Run        | analyses 🔸 🗞                   | D 🚅 📸 🖬 🗧            | 3 X 🖻            | <b>e</b>           |                  | ≣ ;08 *.₀          | 8 🕂 🗕 🗍      | $\rightarrow + \checkmark$ | / 🗌 🔳   | ≡ Å Į Å  |   |   |   |   |   |
|            | Study name                     | Outcome              | Avandia<br>Event | Avandia<br>Total N | Control<br>Event | Control<br>Total N | Odds ratio   | Log odds<br>ratio          | Std Err | Variance | к | L | м | N | 0 |
| 1          | 49653/011                      | MI                   | 2                | 357                | 0                | 176                | 2.482        | 0.909                      | 1.552   | 2.408    |   |   |   |   |   |
| 2          | 49653/020                      | MI                   | 2                | 391                | 1                | 207                | 1.059        | 0.057                      | 1.228   | 1.507    |   |   |   |   |   |
| 3          | 49653/024                      | MI                   | 1                | 774                | 1                | 185                | 0.238        | -1.435                     | 1.417   | 2.007    |   |   |   |   |   |
| 4          | 49653/093                      | MI                   | 0                | 213                | 1                | 109                | 0.169        | -1.775                     | 1.637   | 2.681    |   |   |   |   |   |
| 5          | 49653/094                      | MI                   | 1                | 232                | 0                | 116                | 1.510        | 0.412                      | 1.637   | 2.680    |   |   |   |   |   |
| 6          | 100684                         | MI                   | 0                | 43                 | 1                | 47                 | 0.356        | -1.032                     | 1.647   | 2.711    |   |   |   |   |   |
| 7          | 49653/143                      | MI                   | 1                | 121                | 0                | 124                | 3.100        | 1.131                      | 1.638   | 2.683    |   |   |   |   |   |
| 8          | 49653/211                      | MI                   | 5                | 110                | 2                | 114                | 2.667        | 0.981                      | 0.848   | 0.718    |   |   |   |   |   |
| 9          | 49653/284                      | MI                   | 1                | 382                | 0                | 384                | 3.024        | 1.106                      | 1.635   | 2.672    |   |   |   |   |   |
| 10         | 712753/008                     | MI                   | 1                | 284                | 0                | 135                | 1.434        | 0.360                      | 1.636   | 2.678    |   |   |   |   |   |
| 11         | AVM100264                      | MI                   | 0                | 294                | 1                | 302                | 0.341        | -1.075                     | 1.635   | 2.673    |   |   |   |   |   |
| 12         | BRL 49653C/185                 | MI                   | 2                | 563                | 0                | 142                | 1.269        | 0.238                      | 1.552   | 2.409    |   |   |   |   |   |
| 13         | BRL 49653/334                  | MI                   | 2                | 278                | 1                | 279                | 2.014        | 0.700                      | 1.228   | 1.507    |   |   |   |   |   |
| 1.4        | DD1 400507047                  | MI                   | 2                | /10                | 0                | 212                | 2 551        | 0.000                      | 1 551   | 2.407    |   |   |   |   |   |

#### Click File > Save As and save the file

| <b>;</b> † | Comprehensive met                | ta analysis                                                                                                    | - [C:\Use | rs\Biostat\D     | ropbox\Wo          | rkshops Th        | nree-Day\A               | vandia\Avar  | idia.cma]                  |         |           |   |   |   |   |   |
|------------|----------------------------------|----------------------------------------------------------------------------------------------------|-----------|------------------|--------------------|-------------------|--------------------------|--------------|----------------------------|---------|-----------|---|---|---|---|---|
| Eil        | e <u>E</u> dit Format <u>V</u> i | ew <u>I</u> nsert                                                                                                    | Identify  | <u>T</u> ools Co | mputationa         | I options         | Analyses                 | <u>H</u> elp |                            |         |           |   |   |   |   |   |
|            | New                              | •                                                                                                    |           | 3 🐰 🖻            | <b>E</b>           |                   | <b>≣</b>   <u>∻</u> % *₀ | 8 🕂 👻 🖡      | $\rightarrow + \checkmark$ | 1       | ≡   ≵↓ ⊼↓ |   |   |   |   |   |
|            | Open                             | Ctrl+O                                                                                                    | ome       | Avandia<br>Event | Avandia<br>Total N | Control<br>E vent | Control<br>Total N       | Odds ratio   | Log odds<br>ratio          | Std Err | Variance  | к | L | м | N | 0 |
|            | g opening sereer n               | in concernation of the second second s |           | 2                | 357                | 0                 | 176                      | 2.482        | 0.909                      | 1.552   | 2.408     |   |   |   |   |   |
| _          | Import                           |                                                                                                    |           | 2                | 391                | 1                 | 207                      | 1.059        | 0.057                      | 1.228   | 1.507     |   |   |   |   |   |
|            | Save                             | Ctrl+S                                                                                                    |           | 1                | 774                | 1                 | 185                      | 0.238        | -1.435                     | 1.417   | 2.007     |   |   |   |   |   |
|            | Save Ar                          |                                                                                                    |           | 0                | 213                | 1                 | 109                      | 0.169        | -1.775                     | 1.637   | 2.681     |   |   |   |   |   |
|            | Jave Z                           |                                                                                                    |           | 1                | 232                | 0                 | 116                      | 1.510        | 0.412                      | 1.637   | 2.680     |   |   |   |   |   |
| 8          | Print                            | Ctrl+P                                                                                                    |           | 0                | 43                 | 1                 | 47                       | 0.356        | -1.032                     | 1.647   | 2.711     |   |   |   |   |   |
| l m        | Print setup                      |                                                                                                    |           | 1                | 121                | 0                 | 124                      | 3.100        | 1.131                      | 1.638   | 2.683     |   |   |   |   |   |
| [ =        |                                  |                                                                                                    |           | 5                | 110                | 2                 | 114                      | 2.667        | 0.981                      | 0.848   | 0.718     |   |   |   |   |   |
|            | Exit                             |                                                                                                    |           | 1                | 382                | 0                 | 384                      | 3.024        | 1.106                      | 1.635   | 2.672     |   |   |   |   |   |
| 1          | 0 712753/008                     | MI                                                                                                    |           | 1                | 284                | 0                 | 135                      | 1.434        | 0.360                      | 1.636   | 2.678     |   |   |   |   |   |
| 1          | 1 AVM100264                      | MI                                                                                                    |           | 0                | 294                | 1                 | 302                      | 0.341        | -1.075                     | 1.635   | 2.673     |   |   |   |   |   |
| 1          | 2 BRL 49653C/185                 | MI                                                                                                    |           | 2                | 563                | 0                 | 142                      | 1.269        | 0.238                      | 1.552   | 2.409     |   |   |   |   |   |
| 1          | 3 BRL 49653/334                  | MI                                                                                                    |           | 2                | 278                | 1                 | 279                      | 2.014        | 0.700                      | 1.228   | 1.507     |   |   |   |   |   |
| 1          | 4 BBI 49653/347                  | MI                                                                                                    |           | 2                | 418                | Π                 | 212                      | 2 551        | 0.936                      | 1 551   | 2 407     |   |   |   |   |   |

Note that the file name is now in the header.

- [Save] will over-write the prior version of this file without warning
- [Save As...] will allow you to save the file with a new name

| <b>₹</b> 0   | Comprehensive me               | ta analysis - [C:\Use | ers\Biostat\D    | ropbox\Wo          | orkshops Th      | nree-Day\A         | .vandia\Avar | ndia.cma]         |         |                   |   |   |   |   |   |
|--------------|--------------------------------|-----------------------|------------------|--------------------|------------------|--------------------|--------------|-------------------|---------|-------------------|---|---|---|---|---|
| <u>F</u> ile | <u>E</u> dit Format <u>V</u> i | ew Insert Identify    | Toois Co         | mputations         | i options        | Analyses           | Heip         |                   |         |                   |   |   |   |   |   |
| Run          | analyses 🔸 🗞                   | D 🚅 👬 🖬 🗧             | 3 × P            | <b>B</b>           |                  | ≣ ;% ta            | : 🕂 🗕 🗍      | , → + √           | / 🗌 🔳   | ≡ <mark>≵↓</mark> |   |   |   |   |   |
|              | Study name                     | Outcome               | Avandia<br>Event | Avandia<br>Total N | Control<br>Event | Control<br>Total N | Odds ratio   | Log odds<br>ratio | Std Err | Variance          | к | L | м | N | 0 |
| 1            | 49653/011                      | MI                    | 2                | 357                | 0                | 176                | 2.482        | 0.909             | 1.552   | 2.408             |   |   |   |   |   |
| 2            | 49653/020                      | MI                    | 2                | 391                | 1                | 207                | 1.059        | 0.057             | 1.228   | 1.507             |   |   |   |   |   |
| 3            | 49653/024                      | MI                    | 1                | 774                | 1                | 185                | 0.238        | -1.435            | 1.417   | 2.007             |   |   |   |   |   |
| 4            | 49653/093                      | MI                    | 0                | 213                | 1                | 109                | 0.169        | -1.775            | 1.637   | 2.681             |   |   |   |   |   |
| 5            | 6 49653/094                    | MI                    | 1                | 232                | 0                | 116                | 1.510        | 0.412             | 1.637   | 2.680             |   |   |   |   |   |
| E            | 100684                         | MI                    | 0                | 43                 | 1                | 47                 | 0.356        | -1.032            | 1.647   | 2.711             |   |   |   |   |   |
| 7            | 49653/143                      | MI                    | 1                | 121                | 0                | 124                | 3.100        | 1.131             | 1.638   | 2.683             |   |   |   |   |   |
| 8            | 49653/211                      | MI                    | 5                | 110                | 2                | 114                | 2.667        | 0.981             | 0.848   | 0.718             |   |   |   |   |   |
| 9            | 49653/284                      | MI                    | 1                | 382                | 0                | 384                | 3.024        | 1.106             | 1.635   | 2.672             |   |   |   |   |   |
| 10           | 712753/008                     | MI                    | 1                | 284                | 0                | 135                | 1.434        | 0.360             | 1.636   | 2.678             |   |   |   |   |   |
| 11           | AVM100264                      | MI                    | 0                | 294                | 1                | 302                | 0.341        | -1.075            | 1.635   | 2.673             |   |   |   |   |   |
| 12           | BRL 49653C/185                 | MI                    | 2                | 563                | 0                | 142                | 1.269        | 0.238             | 1.552   | 2.409             |   |   |   |   |   |
|              |                                |                       |                  |                    |                  |                    |              |                   |         |                   |   |   |   |   |   |

- Click on the Header for the Study column
- Click Sort A-Z
- Click the Merge Rows icon

| <u>F</u> ile <u>E</u> dit Forma | at <u>V</u> iew <u>I</u> nsert Identify | <u>T</u> ools Co | mputationa         | al options        | Analyses           | <u>H</u> elp |                            |         |          |     |   |   |   |   |
|---------------------------------|-----------------------------------------|------------------|--------------------|-------------------|--------------------|--------------|----------------------------|---------|----------|-----|---|---|---|---|
| Run analyses 🔸                  | % D 🚅 🖷 🖬 🗧                             | ) X 🖻            | <b>i</b>           | ·- ·=   •         | ≣  ;% %            | 8 🕂 👻 🖡      | $\rightarrow + \checkmark$ | / 🗌 🔳   | ≡ ≜ Z    | . 🔍 |   |   |   |   |
| Stud                            | Sort A-Z                                | Avandia<br>Event | Avandia<br>Total N | Control<br>E vent | Control<br>Total N | Odds ratio   | Log odds<br>ratio          | Std Err | Variance | к   | L | м | N | 0 |
| 1 49653/0 Z                     | Sert 7 A                                | 2                | 357                | 0                 | 176                | 2.482        | 0.909                      | 1.552   | 2.408    |     |   |   |   |   |
| 2 49653/0 *                     | SOIL Z-A                                | 2                | 391                | 1                 | 207                | 1.059        | 0.057                      | 1.228   | 1.507    |     |   |   |   |   |
| 3 49653/0                       | Column properties                       | 1                | 774                | 1                 | 185                | 0.238        | -1.435                     | 1.417   | 2.007    |     |   |   |   |   |
| 4 49653/093                     | MI                                      | 0                | 213                | 1                 | 109                | 0.169        | -1.775                     | 1.637   | 2.681    |     |   |   |   |   |
| 5 49653/094                     | MI                                      | 1                | 232                | 0                 | 116                | 1.510        | 0.412                      | 1.637   | 2.680    |     |   |   |   |   |
| 6 100684                        | MI                                      | 0                | 43                 | 1                 | 47                 | 0.356        | -1.032                     | 1.647   | 2.711    |     |   |   |   |   |
| 7 49653/143                     | MI                                      | 1                | 121                | 0                 | 124                | 3.100        | 1.131                      | 1.638   | 2.683    |     |   |   |   |   |
| 8 49653/211                     | MI                                      | 5                | 110                | 2                 | 114                | 2.667        | 0.981                      | 0.848   | 0.718    |     |   |   |   |   |
| 9 49653/284                     | MI                                      | 1                | 382                | 0                 | 384                | 3.024        | 1.106                      | 1.635   | 2.672    |     |   |   |   |   |
| 10 712753/008                   | MI                                      | 1                | 284                | 0                 | 135                | 1.434        | 0.360                      | 1.636   | 2.678    |     |   |   |   |   |
| 11 AVM100264                    | MI                                      | 0                | 294                | 1                 | 302                | 0.341        | -1.075                     | 1.635   | 2.673    |     |   |   |   |   |

T Comprehensive meta analysis - [C:\Users\Biostat\Dropbox\Workshops Three-Day\Avandia\Avandia.cma]

| <u>File Edit Format V</u> i | <u>un Incert Identify</u> | <u>T</u> ools Co | mputationa         | l options         | Analyses           | <u>H</u> elp |                            |         |                           |   |   |   |   |   |
|-----------------------------|---------------------------|------------------|--------------------|-------------------|--------------------|--------------|----------------------------|---------|---------------------------|---|---|---|---|---|
| Run analyses 🔸 🗞            | 🗅 🚅 🚟 🖬 🎽                 | 3 👗 🖻            | <b>E</b>           | ·- ·=  •          | ≣  ÷00 ta          | 8 🕂 👻 🗸      | $\rightarrow + \checkmark$ |         | ≡   <u>;</u> ↓ <u>⊼</u> ↓ | • |   |   |   |   |
| Study name                  | Outcome                   | Avandia<br>Event | Avandia<br>Total N | Control<br>Eivent | Control<br>Total N | Odds ratio   | Log odds<br>ratio          | Std Err | Variance                  | к | L | м | N | 0 |
| 1 100694                    | MI                        | 0                | 43                 | 1                 | 47                 | 0.356        | -1.032                     | 1.647   | 2.711                     |   |   |   |   |   |
| 2                           | Dead                      | 0                | 43                 | 0                 | 47                 |              |                            |         |                           |   |   |   |   |   |
| 3 49652/011                 | MI                        | 2                | 357                | 0                 | 176                | 2.482        | 0.909                      | 1.552   | 2.408                     |   |   |   |   |   |
| 430337011                   | Dead                      | 1                | 357                | 0                 | 176                | 1.485        | 0.396                      | 1.636   | 2.675                     |   |   |   |   |   |
| 5 49652/015                 | MI                        | 2                | 395                | 1                 | 198                | 1.003        | 0.003                      | 1.228   | 1.508                     |   |   |   |   |   |
| 6                           | Dead                      | 2                | 395                | 0                 | 198                | 2.522        | 0.925                      | 1.552   | 2.408                     |   |   |   |   |   |
| 7 49652/020                 | MI                        | 2                | 391                | 1                 | 207                | 1.059        | 0.057                      | 1.228   | 1.507                     |   |   |   |   |   |
| 8 436337020                 | Dead                      | 0                | 391                | 0                 | 207                |              |                            |         |                           |   |   |   |   |   |
| 9 496527024                 | MI                        | 1                | 774                | 1                 | 185                | 0.238        | -1.435                     | 1.417   | 2.007                     |   |   |   |   |   |
| 10 43653/024                | Dead                      | 0                | 774                | 0                 | 185                |              |                            |         |                           |   |   |   |   |   |
| 11 400504070                | MI                        | 1                | 203                | 1                 | 106                | 0.520        | -0.654                     | 1.419   | 2.014                     |   |   |   |   |   |
| 12 43653/079                | Dead                      | 1                | 203                | 1                 | 106                | 0.520        | -0.654                     | 1.419   | 2.014                     |   |   |   |   |   |
| 13 400504000                | MI                        | 1                | 104                | 2                 | 99                 | 0.471        | -0.753                     | 1.233   | 1.520                     |   |   |   |   |   |
| 43653/080                   | Dead                      | 0                | 104                | 0                 | 99                 |              |                            |         |                           |   |   |   |   |   |

• To run the analysis, click [Run analysis]

The issue we need to address when working with multiple outcomes is the fact that the outcomes are not independent of each other, and therefore do not contain independent information

If we compute an effect size for MI only, or for Death only, or for MI and Death separately, the effect size and its variance are valid. But, if we compute an effect size based on MI and Death, a variance that is based on the combined sample size (counting each subject twice) overstates the amount of information contained in the data, over-estimates the precision of the summary effect and under-estimates the variance.

We can see how this plays out in the analyses that follow.

By default the program picks one outcome for each study. Since each study had a row for Death and a row for MI, the program would normally pick the first (Death) for each.

However, some studies have zero outcomes in both groups for Death. When this happens, the program will pick MI. Therefore, the initial screen looks like this. Each study is included only once, but the analysis includes MI for some studies and Death for others.

| 🕂 Compre                  | hensive meta analy              | /sis - [Analysi | s]              |                     |                  |          |            | Sec. 1    |          |                 | -         |          |
|---------------------------|---------------------------------|-----------------|-----------------|---------------------|------------------|----------|------------|-----------|----------|-----------------|-----------|----------|
| <u>F</u> ile <u>E</u> dit | F <u>o</u> rmat <u>V</u> iew Co | mputational     | options Ana     | alyses <u>H</u> elp | )                |          |            |           |          |                 |           |          |
| + Data en                 | try t⊒ Next ta                  | able 🚦          | - High resoluti | on plot 🛛 📮         | Select by        | + Effect | measure: O | dds ratio | - 🔳      |                 | ‡E ₹      | Q 1      |
| Model                     | Study name                      | Outcome         |                 | Statis              | stics for each s | tudy     |            |           | Od       | ds ratio and 95 | % CI      |          |
|                           |                                 |                 | Odds ratio      | Lower limit         | Upper limit      | Z-Value  | p-Value    | 0.01      | 0.10     | 1.00            | 10.00     | 100.00   |
|                           | 100684.000                      | MI              | 0.356           | 0.014               | 8.982            | -0.627   | 0.531      |           |          | +               |           |          |
|                           | 49653/011                       | Dead            | 1.485           | 0.060               | 36.645           | 0.242    | 0.809      |           |          |                 |           | -        |
|                           | 49653/015                       | Dead            | 2.522           | 0.121               | 52.789           | 0.596    | 0.551      |           |          |                 |           | -        |
|                           | 49653/020                       | мі              | 1.059           | 0.095               | 11.750           | 0.047    | 0.963      |           |          |                 |           |          |
|                           | 49653/024                       | MI              | 0.238           | 0.015               | 3.823            | -1.013   | 0.311      |           |          |                 | -         |          |
|                           | 49653/079                       | Dead            | 0.520           | 0.032               | 8.394            | -0.461   | 0.645      |           |          |                 |           |          |
|                           | 49653/080                       | MI              | 0.471           | 0.042               | 5.276            | -0.611   | 0.541      |           |          |                 | -         |          |
|                           | 49653/082                       | Dead            | 1.525           | 0.062               | 37.747           | 0.258    | 0.797      |           |          |                 |           | -        |
|                           | 49653/085                       | Dead            | 3.044           | 0.123               | 75.363           | 0.680    | 0.497      |           |          |                 | · · · · · | — I      |
|                           | 49653/093                       | MI              | 0.169           | 0.007               | 4.193            | -1.084   | 0.278      |           |          |                 | -         |          |
|                           | 49653/094                       | Dead            | 1.510           | 0.061               | 37.347           | 0.252    | 0.801      |           |          |                 |           | -        |
|                           | 49653/095                       | Dead            | 1.481           | 0.060               | 36.689           | 0.240    | 0.811      |           |          |                 |           | -        |
|                           | 49653/097                       | MI              | 0.325           | 0.013               | 8.062            | -0.686   | 0.493      |           |          | ·               |           |          |
|                           | 49653/125                       | MI              | 0.328           | 0.013               | 8.098            | -0.682   | 0.495      |           |          | + +             |           |          |
|                           | 49653/127                       | MI              | 3.162           | 0.126               | 79.271           | 0.700    | 0.484      |           | —        |                 | •         | <u> </u> |
|                           | 49653/128                       | MI              | 3.000           | 0.118               | 75.963           | 0.666    | 0.505      |           | <u> </u> |                 |           | <u> </u> |
|                           | 49653/132                       | Dead            | 0.764           | 0.031               | 18.891           | -0.164   | 0.870      |           |          |                 |           |          |
|                           | 49653/134                       | Dead            | 1.480           | 0.060               | 36.446           | 0.240    | 0.810      |           |          |                 |           | -        |
|                           | 49653/135                       | Dead            | 1.930           | 0.173               | 21.588           | 0.534    | 0.594      |           | -        |                 |           |          |
|                           | 49653/136                       | Dead            | 4.898           | 0.233               | 102.907          | 1.023    | 0.306      |           | -        |                 |           |          |
|                           | 49653/137                       | Dead            | 0.301           | 0.012               | 7.428            | -0.734   | 0.463      |           |          | ·               |           |          |
|                           | 49653/143                       | MI              | 3.100           | 0.125               | 76.835           | 0.691    | 0.490      |           |          |                 |           | <u> </u> |
|                           | 49653/145                       | Dead            | 3.156           | 0.128               | 77.870           | 0.703    | 0.482      |           |          |                 |           | <u> </u> |
|                           | 49653/147                       | MI              | 3.000           | 0.121               | 74.646           | 0.670    | 0.503      |           |          |                 |           | <u> </u> |
|                           | 49653/162                       | Dead            | 3.090           | 0.125               | 76.377           | 0.689    | 0.491      |           |          |                 |           | — I      |
|                           | 49653/211                       | Dead            | 1.570           | 0.257               | 9.582            | 0.489    | 0.625      |           | ·        |                 |           |          |
|                           | 49653/284                       | MI              | 3.024           | 0.123               | 74.454           | 0.677    | 0.498      |           |          |                 |           | — I      |
|                           | 49653/330                       | Dead            | 0.967           | 0.039               | 23.780           | -0.021   | 0.983      |           |          |                 |           |          |
|                           | 49653/331                       | Dead            | 1.384           | 0.056               | 34.068           | 0.199    | 0.842      |           |          |                 |           | -        |
|                           | 712753/008                      | MI              | 1.434           | 0.058               | 35.429           | 0.220    | 0.826      |           |          |                 |           | -        |
|                           | ADOPT                           | Dead            | 0.795           | 0.154               | 4.103            | -0.274   | 0.784      |           | —        |                 | -         |          |
|                           | AVA100193                       | Dead            | 0.949           | 0.038               | 23.448           | -0.032   | 0.975      |           |          |                 | <u> </u>  |          |

We can run an analysis for MI only (that is, selecting MI for studies that report an effect size for MI, and omitting studies that do not)

- Right-click on the Outcome column and click [Select by outcome]
- De-Select Death

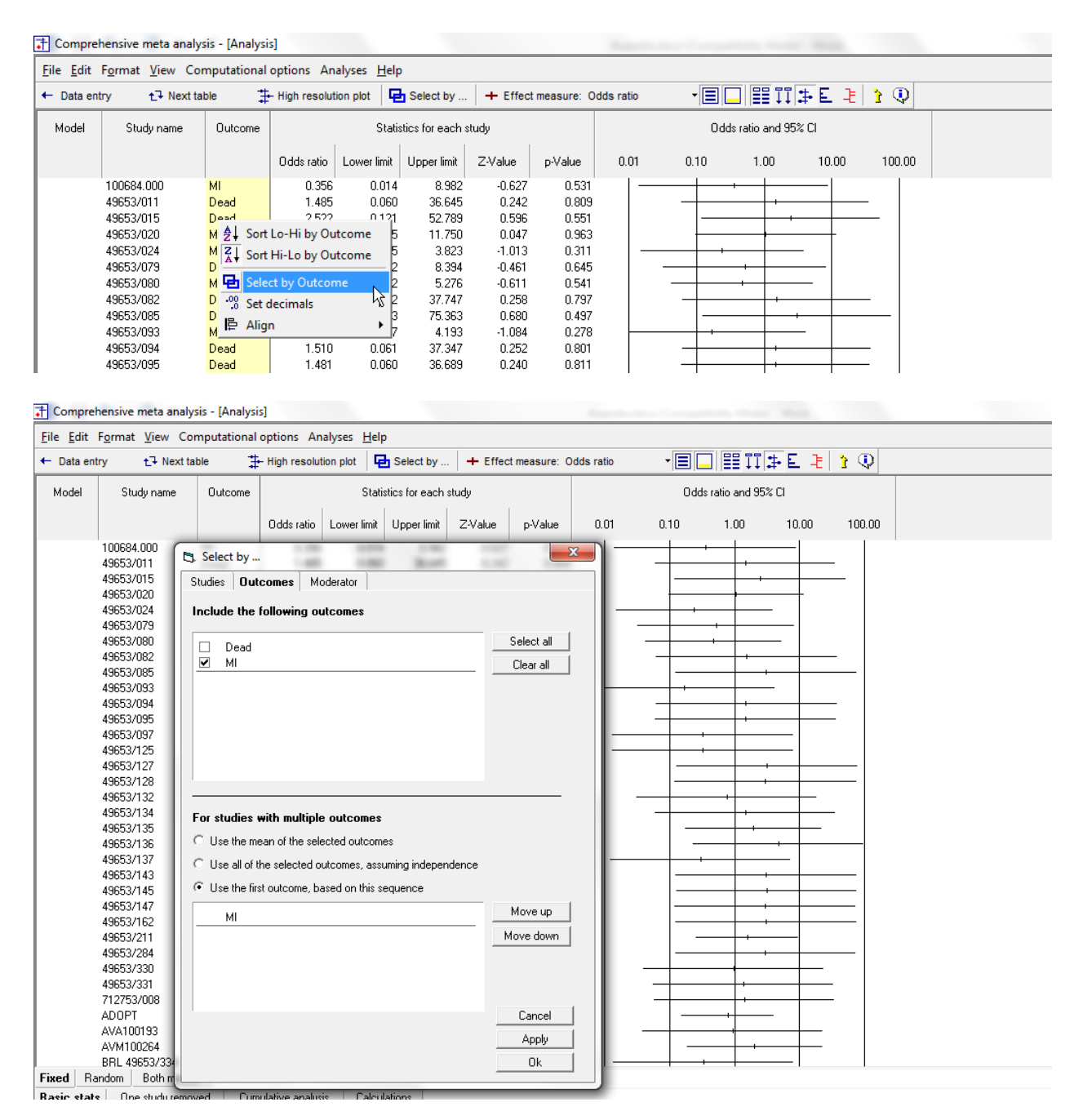

Avandia

## Select Peto Odds ratio as the Index

| diff. Farmat. View Computational options: Analyses. Help         + Effect measure: Peto odds ratio         + Effect measure: Peto odds ratio         + Effect m | Comprehe           | ensive meta analy             | sis - [Analysi | s]                               |                     |                  |           |             | _             | _      |                  | -     |        |                 |
|----------------------------------------------------------------------------------------------------|--------------------|-------------------------------|----------------|----------------------------------|---------------------|------------------|-----------|-------------|---------------|--------|------------------|-------|--------|-----------------|
| is entry         t-3 Next table         High resolution pol         Select by<br>Table         + Effect measure: Peto odds ratio         + Effect measure: Peto odds ratio         + Effect               | ile <u>E</u> dit F | <u>o</u> rmat <u>V</u> iew Co | mputational    | options An                       | alyses <u>H</u> elp |                  |           |             |               |        |                  |       |        |                 |
| Idel         Study name         Outcome         Estatistics for each stog         Pero odds ratio and 95% Cl         Weight (Random)           49553/073         MI         0.497         0.027         9.257         0.468         0.640         1.00         10.00         100.00         Relative weight           49553/082         MI         0.497         0.027         9.257         0.468         0.640         1.01         1.00         10.00         12.41           49553/082         MI         4.278         0.386         19.666         1.013         0.311         1.231         1.231           49553/083         MI         0.026         0.001         3.280         1.398         0.162         0.661         0.651           49553/054         MI         0.134         0.003         6.743         -1.006         0.315                                                                                                    | - Data entry       | y t⊒ Next ta                  | ible 🚦         | <ul> <li>High resolut</li> </ul> | on plot             | Select by        | + Effect  | measure: Pe | to odds ratio | • 🔳    |                  | ₽E₹   | 🖓 🗘    |                 |
| R         Procession         Lower limit         Upper limit         Z-Value         p-Value         0.01         0.00         10.00         100.00         Relative weight           49653/075         MI         0.497         0.027         9.577         0.468         0.640         1.533         1.24         2.061         2.061         2.061         2.061         2.061         2.061         2.061         2.061         2.061         2.061         2.061         2.061         2.061         2.061         2.061         2.061         2.061         2.061         2.061         2.061         2.061         2.061         2.061         2.061         2.061         2.061         2.061         2.061         2.061         2.061         2.061         2.061         2.061         2.061         2.061         2.061         2.061         2.061         2.061         0.611         0.621         0.621         0.651         0.651         0.651         0.651         0.651         0.651         0.651         0.651         0.651         0.651         0.651         0.651         0.651         0.651         0.651         0.651         0.651         0.651         0.651         0.651         0.651         0.651         0.651         0.651                                                                                                    | Model              | Study name                    | Outcome        |                                  | Stati               | stics for each s | stuay     |             |               | Peto d | odds ratio and 9 | 5% CI |        | Weight (Random) |
| 49653/079         MI         0.497         0.027         9.257         0.468         0.640           49653/060         MI         0.495         0.007         4.719         0.623         0.533                                                                                                    |                    |                               |                | Peto odds<br>ratio               | Lower limit         | Upper limit      | Z-Value   | p-Value     | 0.01          | 0.10   | 1.00             | 10.00 | 100.00 | Relative weight |
| 49653/080         MI         0.465         0.050         4.719         0.623         0.533                                                                                                    |                    | 49653/079                     | MI             | 0.497                            | 0.027               | 9.257            | -0.468    | 0.640       |               |        |                  |       |        | 1.24            |
| 4963/082         MI         4.524         0.233         85.581         1.006         0.314                                                                                                    |                    | 49653/080                     | MI             | 0.485                            | 0.050               | 4.719            | -0.623    | 0.533       |               |        |                  | -     |        | 2.05            |
| 4963/026       MI       2.788       0.386       19.866       1.013       0.011       2.74         49653/084       MI       0.052       0.001       3.280       -1.398       0.162       0.601         49653/094       MI       0.133       0.003       6.709       -1.008       0.315       0.61       0.651         49653/097       MI       0.133       0.003       6.709       -1.008       0.315       0.61       0.681         49653/125       MI       7.020       0.143       380.078       0.387       0.324       0.681         49653/127       MI       7.658       0.152       386.158       1.018       0.309       0.445       0.681         49653/132       MI       7.022       0.143       380.078       0.897       0.224       0.445       0.681         49653/136       MI       7.144       0.142       360.223       0.983       0.328       0.445       0.681         49653/136       MI       7.749       0.154       390.961       1.024       0.362       0.445       0.681         49653/145       MI       7.757       0.150       381.445       1.012       0.312       0.447       0.681     <                                                                                                    |                    | 49653/082                     | MI             | 4.524                            | 0.239               | 85.581           | 1.006     | 0.314       |               |        |                  |       |        | 1.23            |
| 49653/033       MI       0.052       0.001       3.280       -1.398       0.162        0.62         49653/037       MI       0.133       0.003       6.709       -1.008       0.313       0.61       0.661         49653/037       MI       0.134       0.003       6.703       -1.008       0.313       0.631         49653/125       MI       0.134       0.003       6.743       -1.006       0.315        0.681         49653/128       MI       7.202       0.143       363.078       0.987       0.244       0.631         49653/132       MI       3.002       0.027       461.091       0.503       0.616        0.451         49653/135       MI       0.636       0.108       3.732       0.501       0.616        3.40         49653/137       MI       0.433       0.404       4.499       0.566        2.061         49653/143       MI       7.759       0.150       381.465       1.012       0.211        0.681         49653/147       MI       7.657       0.150       381.461       1.012       0.211        0.691 <td></td> <td>49653/085</td> <td>MI</td> <td>2.768</td> <td>0.386</td> <td>19.866</td> <td>1.013</td> <td>0.311</td> <td></td> <td></td> <td></td> <td></td> <td></td> <td>2.74</td>                                                                                                    |                    | 49653/085                     | MI             | 2.768                            | 0.386               | 19.866           | 1.013     | 0.311       |               |        |                  |       |        | 2.74            |
| 4963/094       MI       4.462       0.070       286.492       0.707       0.400                                                                                                    |                    | 49653/093                     | MI             | 0.052                            | 0.001               | 3.280            | -1.398    | 0.162       |               |        |                  |       |        | 0.62            |
| 49653/097       MI       0.133       0.003       6.709       -1.008       0.313       0.69         49653/127       MI       7.658       0.152       386.158       1.018       0.309         49653/127       MI       7.658       0.152       386.158       1.018       0.309         49653/128       MI       7.202       0.143       953.078       0.997       0.224         49653/132       MI       0.048       0.003       0.917       -2.017       0.044         49653/135       MI       0.636       0.108       3.732       -0.501       0.615         49653/137       MI       0.643       0.044       4.489       -0.644       0.656         49653/137       MI       0.432       0.0223       0.983       0.326                                                                                                    |                    | 49653/094                     | MI             | 4.482                            | 0.070               | 286.492          | 0.707     | 0.480       |               |        |                  |       |        | 0.61            |
| 49653/125       MI       0.134       0.003       6.743       -1.006       0.315                                                                                                    |                    | 49653/097                     | М              | 0.133                            | 0.003               | 6,709            | -1.008    | 0.313       |               |        |                  | _     |        | 0.69            |
| 49653/127       MI       7.658       0.152       386.158       1.018       0.309         49653/128       MI       7.202       0.143       363.078       0.987       0.324         49653/132       MI       3.502       0.027       46.1091       0.503       0.615         49653/134       MI       0.648       0.003       0.917       -2.017       0.044         49653/135       MI       0.638       0.1142       380.0223       0.983       0.326         49653/135       MI       7.144       0.142       380.0223       0.983       0.326         49653/143       MI       7.575       0.150       361.845       1.012       0.311         49653/143       MI       7.575       0.150       381.845       1.012       0.312         49653/145       MI       7.567       0.150       381.845       1.003       0.312         49653/142       MI       7.567       0.150       381.451       1.012       0.312         49653/2145       MI       7.567       0.150       381.451       1.033       0.316         49653/2145       MI       7.567       0.150       381.451       1.033       0.316       4.                                                                                                    |                    | 49653/125                     | М              | 0.134                            | 0.003               | 6,743            | -1.006    | 0.315       |               |        |                  | _     |        | 0.69            |
| 49653/128       MI       7.202       0.143       363.078       0.987       0.324       0.69         49653/132       MI       3.502       0.027       461.091       0.503       0.615       0.45         49653/135       MI       0.636       0.108       3.732       0.501       0.616       1.22         49653/135       MI       7.144       0.142       360.023       0.983       0.326       0.616         49653/137       MI       0.648       0.003       0.917       2.011       0.616       0.59         49653/137       MI       0.463       0.048       4.483       0.664       0.506                                                                                                    |                    | 49653/127                     | м              | 7,658                            | 0.152               | 386 158          | 1.018     | 0.309       |               |        |                  |       |        | 0.69            |
| 49653/132       MI       3.502       0.027       461.091       0.503       0.615                                                                                                    |                    | 49653/128                     | MI             | 7.202                            | 0.143               | 363.078          | 0.987     | 0.324       |               |        |                  |       |        | 0.69            |
| 49653/134       MI       0.048       0.003       0.917       2.017       0.044       1.22         49653/135       MI       0.636       0.108       3.732       0.501       0.616       3.40         49653/136       MI       7.144       0.142       360.223       0.983       0.326       0.654       0.654         49653/137       MI       0.463       0.048       4.499       0.664       0.506       2.06         49653/137       MI       7.757       0.150       381.845       1.012       0.311       0.69         49653/145       MI       7.7567       0.150       381.845       1.012       0.312       0.69         49653/147       MI       7.366       0.145       380.8247       0.394       0.320       0.69         49653/162       MI       7.567       0.150       381.461       1.012       0.312       0.69         49653/300       MI       3.750       0.039       361.055       0.567       0.571       0.51       0.51         49653/330       MI       3.724       0.038       36.299       0.89       0.491       4.71       0.50         49653/330       MI       3.726       0.038                                                                                                    | ,                  | 49653/132                     | MI             | 3.502                            | 0.027               | 461 091          | 0.503     | 0.615       |               |        |                  |       |        | 0.45            |
| 49653/135       MI       0.636       0.108       3.732       0.501       0.616       3.40         49653/135       MI       7.144       0.142       360.223       0.983       0.266       0.506       0.59         49653/137       MI       0.463       0.048       4.489       0.664       0.506       0.59       0.69         49653/143       MI       7.757       0.150       381.845       1.012       0.311       0.69       0.69         49653/147       MI       7.730       0.154       390.961       1.024       0.300       0.69       0.69         49653/147       MI       7.567       0.150       381.445       1.012       0.311       0.69       0.69         49653/244       MI       7.428       0.147       374.345       1.003       0.316       4.71       0.69         49653/284       MI       7.428       0.147       374.345       1.003       0.316       4.71       0.69         49653/284       MI       7.428       0.147       374.345       1.003       0.316       4.71       0.69         AVA100193       MI       3.724       0.69       0.87       0.57       0.57       0.51                                                                                                    | ,                  | 49653/134                     | MI             | 0.048                            | 0.003               | 0.917            | -2 017    | 0.044       |               |        |                  |       |        | 1.22            |
| Hoson 103         Mile         C.144         Store         C.033         C.223         C.933         C.226         C.033         C.226         C.034         C.039         C.039 <thc.039< th="">         C.039         C.039         &lt;</thc.039<>                                                                                                    |                    | 49653/135                     | MI             | 0.636                            | 0.108               | 3 732            | -0.501    | 0.616       |               |        |                  |       |        | 3.40            |
| 49653/137       Mi       0.463       0.048       4.489       0.664       0.506       2.067         49653/143       Mi       7.759       0.150       381.845       1.012       0.311       0.691       0.691         49653/145       Mi       7.749       0.145       380.847       0.994       0.320       0.691       0.691         49653/145       Mi       7.366       0.145       386.247       0.994       0.320       0.691       0.691         49653/162       Mi       7.567       0.150       381.461       1.012       0.312       0.691       0.691         49653/284       Mi       7.428       0.147       374.345       1.003       0.316       0.691       0.691         49653/330       Mi       3.3750       0.039       361.055       0.567       0.571       0.511       0.511         712753/008       Mi       4.373       0.666       289.668       0.699       0.272       0.691       0.501         AVA100133       Mi       3.724       0.038       367.954       0.561       0.575       0.561       0.591       0.591         AVA100284       Mi       0.139       0.003       7.006       0.387                                                                                                    |                    | 49653/136                     | м              | 7 144                            | 0.142               | 360.223          | 0.983     | 0.326       |               |        |                  |       |        | 0.69            |
| 49653/143       Mi       7.575       0.500       4.002       0.300       1.024       0.300       0.300       0.69       0.69         49653/145       Mi       7.749       0.154       390.961       1.024       0.300       0.401       0.69       0.69         49653/147       Mi       7.360       0.145       368.247       0.994       0.320       0.69       0.69         49653/162       Mi       7.567       0.150       381.461       1.012       0.312       0.69       0.69         49653/284       Mi       7.428       0.147       374.345       1.003       0.316       0.69       0.69         49653/284       Mi       7.428       0.147       374.345       1.003       0.316       0.69       0.69         49653/284       Mi       7.428       0.147       374.345       1.003       0.316       0.69       0.69         712753/008       Mi       4.373       0.066       289.868       0.699       0.491       0.69       0.60         AVA100193       Mi       3.274       0.038       36.755       0.577       0.50       0.50       0.50         AVA100284       Mi       0.139       0.003                                                                                                    | ,                  | 19653/137                     | м              | 0.463                            | 0.048               | 4 489            | -0.664    | 0.506       |               |        |                  | _     |        | 2.06            |
| 49653/145       Mi       7.749       0.154       30.961       1.024       0.306         49653/145       Mi       7.306       0.145       368.247       0.994       0.320         49653/147       Mi       7.567       0.150       381.461       1.012       0.312       0.69         49653/162       Mi       7.567       0.150       381.461       1.012       0.312       0.69         49653/284       Mi       7.428       0.147       374.345       1.003       0.316       0.69         49653/300       Mi       3.750       0.039       361.055       0.567       0.571       0.51         712753/008       Mi       4.373       0.066       289.868       0.689       0.491       0.51         AVA100133       Mi       3.724       0.038       367.954       0.561       0.575                                                                                                    | ,                  | 49653/143                     | м              | 7 575                            | 0.150               | 381.845          | 1.012     | 0.311       |               |        |                  |       |        | 0.69            |
| H3037147       Mil       7.306       0.145       368.247       0.394       0.302       0.531         49653/147       Mil       7.567       0.150       381.461       1.012       0.312       0.691         49653/211       Mil       2.567       0.150       381.461       1.012       0.312       0.691         49653/211       Mil       2.428       0.557       11.246       1.198       0.231       4.71         49653/284       Mil       7.428       0.147       374.345       1.003       0.316       0.691         49653/300       Mil       3.750       0.039       361.055       0.567       0.571       0.511       0.511         712753/008       Mil       4.373       0.660       229.968       0.699       0.272       41.25       0.501         AVA100193       Mil       3.724       0.039       367.954       0.561       0.575       41.25       0.501         AVM100264       Mil       0.139       0.003       7.006       0.987       0.324       0.591       0.591         BRL 49653/347       Mil       1.552       0.240       85.195       1.008       0.313       4.71       0.691         BR                                                                                                    | ,                  | 49653/145                     | м              | 7 749                            | 0.154               | 390.961          | 1.072     | 0.306       |               |        |                  |       |        | 0.69            |
| Holdson Hi       7.567       0.150       381.461       1.02       0.312       0.69         49653/284       Mi       7.428       0.147       374.345       1.003       0.316       4.71       0.69         49653/284       Mi       7.428       0.147       374.345       1.003       0.316       4.71       0.69         49653/284       Mi       7.428       0.147       374.345       1.003       0.316       4.71       0.69         49653/284       Mi       7.428       0.147       374.345       1.003       0.316       4.71       0.69         49653/284       Mi       7.428       0.147       374.345       1.003       0.316       4.71       0.69         49653/284       Mi       3.750       0.039       36.1055       0.567       0.571       4.71       0.69         ADOPT       Mi       1.329       0.800       2.209       1.099       0.272       41.25       0.50         AVA100193       Mi       3.724       0.587       0.587       0.224       85.195       0.69       0.59         BRL 49653/247       Mi       4.525       0.240       85.195       0.060       0.313       4.47       0.89<                                                                                                    | ,                  | 49653/143                     | м              | 7 306                            | 0.145               | 368 247          | 0.994     | 0.320       |               |        |                  |       |        | 0.69            |
| 49653/102       Mi       7.057       0.160       0.0147       1.012       0.012       0.012       0.011         49653/284       Mi       7.428       0.147       374.345       1.003       0.316       0.571       0.591       0.591         49653/284       Mi       7.428       0.147       374.345       1.003       0.316       0.511       0.591       0.591         49653/284       Mi       7.428       0.147       374.345       1.003       0.316       0.511       0.591       0.591         49653/284       Mi       4.373       0.066       289.868       0.689       0.491       0.511       0.51       0.511       0.511       0.511       0.511       0.511       0.511       0.511       0.511       0.511       0.511       0.511       0.511       0.511       0.511       0.511       0.511       0.511       0.511       0.511       0.511       0.511       0.511       0.511       0.511       0.511       0.511       0.511       0.511       0.511       0.511       0.511       0.511       0.511       0.511       0.511       0.511       0.511       0.511       0.511       0.511       0.511       0.511       0.511       0.511                                                                                                    |                    | 49653/162                     | м              | 7.567                            | 0.150               | 391 /61          | 1 012     | 0.312       |               |        |                  |       |        | 0.69            |
| 43653/211       Mi       2.054       0.037       11.246       1.136       0.231                                                                                                    |                    | 40050/102                     | M              | 2.504                            | 0.150               | 11 246           | 1 1 1 9 0 | 0.012       |               |        |                  |       |        | 4 71            |
| 49653/204       Mi       7.228       0.147       375.04.04.0       1.003       0.510       0.031         49653/230       Mi       3.750       0.039       361.055       0.567       0.571       0.691         ADOPT       Mi       1.329       0.800       2.209       1.099       0.272       ++++++++++++++++++++++++++++++++++++                                                                                                    |                    | 40050/211                     | M              | 7 420                            | 0.147               | 274 245          | 1.100     | 0.231       |               |        |                  |       |        | 0.00            |
| 4333/300       Mi       5/33       6/33       6/34       5/34       6/34         712753/008       Mi       4/373       0.066       289       6/491       41.25         AVA100193       Mi       3/24       0.038       367.354       0.561       0.575       441.25         AVM100264       Mi       0.139       0.003       7.006       0.987       0.324       0.561         BRL 49653/334       Mi       1.359       0.203       18.915       0.562       0.561                                                                                                    |                    | 49653/204                     | M              | 2 750                            | 0.147               | 201.055          | 0.567     | 0.510       |               |        |                  |       |        | 0.03            |
| ADDPT       Mil       1.329       0.000       2293.000       0.089       0.272       4       0.000         AVA100133       Mil       3.724       0.038       367.954       0.561       0.575       4       0.501         AVM100264       Mil       0.139       0.003       7.006       0.987       0.575       4       0.591         BRL 49653/334       Mil       1.559       0.203       18.915       0.582       0.561       0.575       0.591         BRL 49653/344       Mil       1.552       0.240       85.195       1.008       0.313       4       1.231         BRL 49653/347       Mil       3.504       0.110       111.261       0.711       0.477       0.891       1.231         BRL 49653/344       Mil       1.652       0.741       3.683       1.226       0.220       4       0.691         BR-12753/002       Mil       7.187       0.143       36.2324       0.986       0.331       4       0.691         SB-712753/002       Mil       7.139       0.051       1.035       0.301       4       0.691         SB-712753/007       Mil       4.439       0.069       287.643       0.700       0.484                                                                                                    |                    | +3033/330                     | M              | 4.272                            | 0.035               | 200.000          | 0.007     | 0.371       |               |        |                  |       |        | 0.01            |
| AVA100193       Mil       3.724       0.038       3.67.954       0.651       0.672                                                                                                    |                    | ADODT                         | M              | 4.373                            | 0.000               | 203.000          | 1.000     | 0.431       |               |        |                  | ·     |        | 41.05           |
| AVATIO1254     Mi     0.139     0.003     367.304     0.037     -     -     0.001       BRL 49653/334     Mi     1.959     0.003     18.915     0.582     0.561     -     -     2.07       BRL 49653/334     Mi     1.959     0.203     18.915     0.582     0.561     -     -     2.07       BRL 49653/347     Mi     4.525     0.240     85.195     1.008     0.313     -     -     2.07       BRL 49653/247     Mi     3.504     0.110     111.281     0.711     0.477     -     -     0.89       BRL 49653/2478     Mi     1.652     0.741     3.683     1.226     0.220     -     -     16.53       SB-712753/002     Mi     7.187     0.143     362.324     0.986     0.324     -     -     0.69       SB-712753/007     Mi     7.187     0.143     362.324     0.986     0.301     -     -     0.69       SB-712753/007     Mi     7.392     0.157     400.651     1.035     0.301     -     -     0.69       SB-712753/007     Mi     4.439     0.069     287.643     0.700     0.484     -     -     0.61                                                                                                    | ,                  | ADUET<br>AV/A100102           | M              | 2.724                            | 0.000               | 2.203            | 0.661     | 0.272       |               |        |                  |       |        | 41.23           |
| NYM 106204         Imil         0.139         0.039         0.039         0.039         0.034           BRL 49653/334         MI         1.959         0.203         18.915         0.582         0.661           BRL 49653/347         MI         4.525         0.240         85.195         1.008         0.313           BRL 49653/347         MI         3.504         0.110         111.281         0.711         0.477           DREAM         MI         1.652         0.741         3.683         1.226         0.220         16.53           SB-712753/002         MI         7.187         0.143         362.324         0.966         0.324         0.69           SB-712753/003         MI         7.392         0.157         400.651         1.035         0.301         4         0.69           SB-712753/007         MI         4.439         0.069         287.643         0.700         0.484         4         0.61                                                                                                    |                    | 47A100133                     | ent<br>Mi      | 0.120                            | 0.030               | 307.334          | 0.061     | 0.070       |               |        |                  |       |        | 0.00            |
| b n L 43633/337     mi     1.535     0.240     85.195     1.008     0.311     1.011     1.011     1.011     1.011     1.011     1.011     0.011     1.011     0.011     0.011     0.011     0.011     0.011     0.011     0.011     0.011     0.011     0.011     0.011     0.011     0.011     0.011     0.011     0.011     0.011     0.011     0.011     0.011     0.011     0.011     0.011     0.011     0.011     0.011     0.011     0.011     0.011     0.011     0.011     0.011     0.011     0.011     0.011     0.011     0.011     0.011     0.011     0.011     0.011     0.011     0.011     0.011     0.011     0.011     0.011     0.011     0.011     0.011     0.011     0.011     0.011     0.011     0.011     0.011     0.011     0.011     0.011     0.011     0.011     0.011     0.011     0.011     0.011     0.011     0.011     0.011     0.011     0.011     0.011     0.011     0.011     0.011     0.011     0.011     0.011     0.011     0.011     0.011     0.011     0.011     0.011     0.011     0.011     0.011     0.011     0.011     0.011     0.011     0.011     0.011<                                                                                                    | ,<br>,             |                               | ivit<br>Kal    | 1.050                            | 0.003               | 10.015           | -0.387    | 0.524       |               |        |                  |       |        | 0.63            |
| b = 1.4 3903/34/r     Mi     4.325     0.240     80.150     1.008     0.313                                                                                                    | t r                | DEL 43033/334                 | MI<br>MI       | 1.959                            | 0.203               | 18.915<br>0E 105 | 0.582     | 0.051       |               |        | '                |       |        | 2.07            |
| bit         43034/11         0.110         0.11.281         0.711         0.477         0.89           DREAM         MI         1.652         0.741         3.683         1.226         0.220         16.53         16.53           SB-712753/002         MI         7.187         0.0157         400.651         1.035         0.301         0.69         0.69         0.69         0.69         0.69         0.69         0.69         0.69         0.69         0.69         0.61         0.61         0.61         0.61         0.61         0.61         0.61         0.61         0.61         0.61         0.61         0.61         0.61         0.61         0.61         0.61         0.61         0.61         0.61         0.61         0.61         0.61         0.61         0.61         0.61         0.61         0.61         0.61         0.61         0.61         0.61         0.61         0.61         0.61         0.61         0.61         0.61         0.61         0.61         0.61         0.61         0.61         0.61         0.61         0.61         0.61         0.61         0.61         0.61         0.61         0.61         0.61         0.61         0.61         0.61         0.61                                                                                                    | t,                 | DIL 43603/34/                 | MI<br>MI       | 4.025                            | 0.240               | 85.195           | 1.008     | 0.313       |               |        |                  |       |        | 1.23            |
| DHEAM         MI         1.652         0.741         3.683         1.226         0.220         ++++         16.53           SB-712753/002         MI         7.187         0.143         362.324         0.986         0.324         -+++++         0.69             SB-712753/003         MI         7.932         0.157         400.651         1.035         0.301         -+++++++         0.69             SB-712753/007         MI         4.439         0.069         287.643         0.700         0.484         -+++++++++++         0.61             n         1.428         1.031         1.379         2.143         0.032         ++++++++++++++++++++++++++++++++++++                                                                                                    | t                  | 5HL 49603L/185                | MI             | 3.504                            | 0.110               | 111.281          | 0.711     | 0.477       |               |        |                  |       |        | 0.89            |
| S8-712753/002         MI         7.187         U.143         362.324         U.386         U.324           S8-712753/003         MI         7.932         0.157         400.651         1.035         0.301                                                                                                    | l                  | UREAM                         | MI             | 1.652                            | 0.741               | 3.683            | 1.226     | 0.220       |               |        | +                |       |        | 16.53           |
| SB-712753/007         MI         7.352         0.157         400.651         1.035         0.301                                                                                                    |                    | 58-712753/002                 | MI             | 7.187                            | 0.143               | 362.324          | 0.986     | 0.324       |               |        |                  |       |        | 0.69            |
| SB-/12/53/00/ MI 4.439 0.069 287.643 0.700 0.484 0.61 0.61                                                                                                    | ę                  | 58-712753/003                 | MI             | 7.932                            | 0.157               | 400.651          | 1.035     | 0.301       |               |        |                  |       |        | 0.69            |
| m l 1.428 1.031 1.979 2.143 0.032 l l ⊢⊷ l l                                                                                                    | ç                  | 5B-712753/007                 | MI             | 4.439                            | 0.069               | 287.643          | 0.700     | 0.484       |               | _      |                  |       |        | 0.61            |
|                                                                                                    | ndom               |                               |                | 1.428                            | 1.031               | 1.979            | 2.143     | 0.032       |               |        |                  |       |        |                 |

Basic stats One study removed Cumulative analysis Calculations

# • Right-click on Outcome

## • Select Dead only

|      | o. 1          |         |                    |             |                 |         |         |      |        |                 | 59.01    |        |                 |
|------|---------------|---------|--------------------|-------------|-----------------|---------|---------|------|--------|-----------------|----------|--------|-----------------|
| odel | Study name    | Uutcome |                    | Statis      | tics for each s | tudy    |         |      | Peto o | dds ratio and : | 15% LI   |        | weight (Handom) |
|      |               |         | Peto odds<br>ratio | Lower limit | Upper limit     | Z-Value | p-Value | 0.01 | 0.10   | 1.00            | 10.00    | 100.00 | Relative weight |
|      | 49653/011     | Dead    | 4.450              | 0.069       | 287.317         | 0.702   | 0.483   |      | -      | -               |          |        | 1.53            |
|      | 49653/015     | Dead    | 4.499              | 0.238       | 85.200          | 1.002   | 0.316   |      | -      |                 | •        |        | 3.06            |
|      | 49653/079     | Dead    | 0.497              | 0.027       | 9.257           | -0.468  | 0.640   |      |        |                 |          |        | 3.10            |
|      | 49653/082     | Dead    | 4.503              | 0.071       | 285.993         | 0.710   | 0.477   |      | -      |                 | · ·      |        | 1.54            |
|      | 49653/085     | Dead    | 7.443              | 0.148       | 375.103         | 1.004   | 0.316   |      |        |                 |          |        | 1.72            |
|      | 49653/094     | Dead    | 4.482              | 0.070       | 286.492         | 0.707   | 0.480   |      | -      |                 | ·        |        | 1.53            |
|      | 49653/095     | Dead    | 4.436              | 0.068       | 287.728         | 0.700   | 0.484   |      |        |                 |          |        | 1.52            |
|      | 49653/132     | Dead    | 3.502              | 0.027       | 461.091         | 0.503   | 0.615   | -    |        |                 |          |        | 1.11            |
|      | 49653/134     | Dead    | 4.446              | 0.069       | 287.445         | 0.701   | 0.483   |      |        |                 |          |        | 1.52            |
|      | 49653/135     | Dead    | 1.875              | 0.193       | 18.216          | 0.542   | 0.588   |      | _      |                 | <u> </u> |        | 5.13            |
|      | 49653/136     | Dead    | 7.192              | 0.448       | 115.588         | 1.393   | 0.164   |      |        |                 |          |        | 3.44            |
|      | 49653/137     | Dead    | 0.122              | 0.002       | 6.184           | -1.050  | 0.294   |      |        |                 | _        |        | 1.72            |
|      | 49653/145     | Dead    | 7.749              | 0.154       | 390.961         | 1.024   | 0.306   |      |        |                 |          |        | 1.72            |
|      | 49653/162     | Dead    | 7.567              | 0.150       | 381.461         | 1.012   | 0.312   |      |        |                 |          |        | 1.72            |
|      | 49653/211     | Dead    | 1.559              | 0.266       | 9.144           | 0.492   | 0.623   |      | -      |                 |          |        | 8.47            |
|      | 49653/330     | Dead    | 3,750              | 0.039       | 361.055         | 0.567   | 0.571   |      |        |                 |          |        | 1.27            |
|      | 49653/331     | Dead    | 4.307              | 0.063       | 292.623         | 0.678   | 0.497   |      | _      |                 |          |        | 1.49            |
|      | ADOPT         | Dead    | 0.803              | 0.167       | 3.861           | -0.274  | 0.784   |      |        |                 | -        |        | 10.74           |
|      | AVA100193     | Dead    | 3,724              | 0.038       | 367,954         | 0.561   | 0.575   |      |        |                 |          |        | 1.26            |
|      | AVM100264     | Dead    | 2.006              | 0.208       | 19.359          | 0.602   | 0.547   |      | _      |                 |          |        | 5.16            |
|      | BBL 49653/334 | Dead    | 0.136              | 0.003       | 6.845           | -0.998  | 0.318   |      |        |                 | _        |        | 1.72            |
|      | DBEAM         | Dead    | 1 200              | 0.519       | 2 772           | 0.426   | 0.670   |      |        |                 |          |        | 37.80           |
|      | SB-712753/002 | Dead    | 7,187              | 0.143       | 362,324         | 0.986   | 0.324   |      |        |                 |          |        | 1.72            |
| om   |               |         | 1 640              | 0.980       | 2 744           | 1.883   | 0.060   |      |        |                 |          |        |                 |

### Summary

This analysis uses data from 42 studies where patients were randomized to receive Avandia or Placebo. Avandia is used to treat diabetes, but these analyses focused on side-effects. Each study reports data for two outcomes – (a) Myocardial infarction and (b) Death from Cardiovascular causes. The effect size is the Peto odds ratio.

#### Is Avandia related to the risk of MI?

The Peto odds ratio is 1.428 with a Cl of 1.031 to 1.979. The Z-value for a test of the null is 2.143 with a corresponding p-value of 0.032.

### Is Avandia related to the risk of Death?

The Peto odds ratio is 1.640 with a CI of 0.980 to 2.744. The Z-value for a test of the null is 1.883 with a corresponding p-value of 0.060.